## 1) アプリを起動し、ログインする。

| < | <b>まなびポケット</b>   | S |
|---|------------------|---|
|   | まなび ポケット         |   |
|   | 保護者<br>LOGIN     |   |
| 1 | 学校コード<br>凸 95192 |   |
| l | <u> ユーザーID</u>   |   |
| l |                  |   |
|   | サポートサイトはこちら      |   |
|   | ログイン             |   |

①アプリケーションを起動します。
 (アプリのインストール方法はアカウント
 通知書と同封の紙をご覧ください。)

②ログイン画面が表示されます。(左図)

③アカウント通知書に記載のある、
 「学校コード」
 「ユーザーID」
 「パスワード」
 を入力し、ログインします。

## 2) 「出欠連絡」から出欠登録をする。

| <b>-</b> 0 |
|------------|
|            |
| ミす。        |
|            |
|            |
|            |

## 3) 「出欠連絡」から出欠登録をする。

| く > まなびポケット          | Ç |
|----------------------|---|
| く test1(こどもクラブ)の出欠連絡 |   |
| 日付                   |   |
| 1月24日                |   |
| 出欠                   |   |
| □ <u></u>            |   |
| 体温:36.7°C            |   |
|                      |   |
| 送信                   |   |
|                      |   |
|                      |   |

- ・登録したい日付を選択します。
- ・その他を選択します。

コメントに以下のとおり入力します。
①そろばん等で途中退室がある場合はその時間
②その他連絡事項
(例:祖母が迎えに行きます、
4時半に迎えに行きます等)
特に連絡事項がなければ空白でかまいません。

・送信を押します。

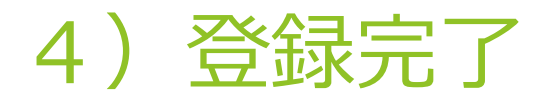

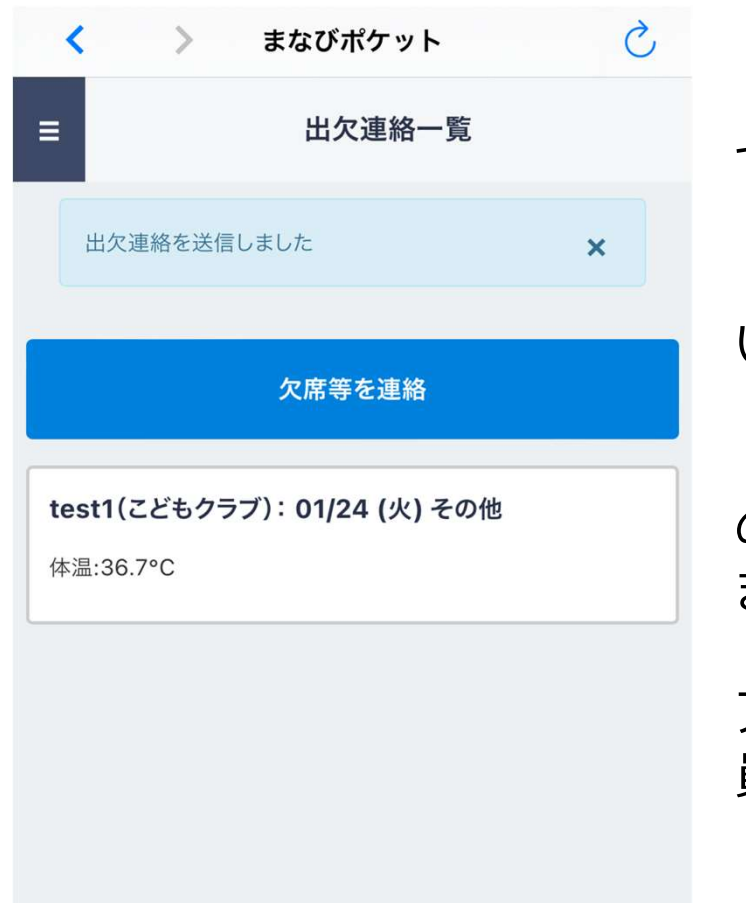

・「出欠連絡を送信しました。」というメッ セージが表示されたら完了です。

・兄弟がいる場合は児童ごとに同じ作業をして いただくことになります。

・予定がわかっている場合は1週間~1ヶ月後の出席連絡を先に登録していただいてもかまいません。

アプリが正常に動作しない場合などは、教育委員会担当者までご連絡ください。

## 5)注意事項

学校が臨時休校になるなど、こどもクラブ開催が困難となった場合は、アプリ内の連絡帳機能に通知が届きます。
 <u>必ずアプリの通知設定をオンにしておいてください。</u>

 アプリが正常に動作しない場合は、那賀町教育委員会までご 連絡ください。

連絡先: Tell 0884-62-1106

Mail kyoiku@naka.i-tokushima.jp